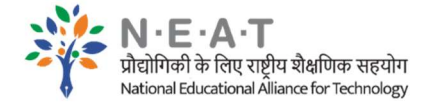

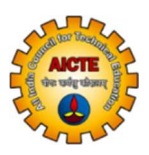

## User Manual for register as an Institute/College for AICTE Internship Portal

## (https://internship.aicte-india.org)

Step 1: Please visit: <a href="https://internship.aicte-india.org/register\_new.php">https://internship.aicte-india.org/register\_new.php</a>

### Select $\rightarrow$ University/Institutions (TPO)

|                                                                                                    | Re             | gistration                                                                                                    |                 |
|----------------------------------------------------------------------------------------------------|----------------|----------------------------------------------------------------------------------------------------|-----------------|
|                                                                                                    |                | Select User Type                                                                                              |                 |
|                                                                                                    | ##B            | <b></b>                                                                                                    | • • •           |
| Student                                                                                                    | ULB/Smart City | University /                                                                                                  | Employer (MSME, |
|                                                                                                    |                |                                                                                                    |                 |
|                                                                                                    |                |                                                                                                    |                 |
| University/College/Institute Name *                                                                                            |                | College Unique Number or AICTE P-ID*                                                                          |                 |
| University/College/Institute Name *                                                                                            |                | College Unique Number or AICTE P-ID*                                                                          |                 |
| University/College/Institute Name * University/College/Institute Name College LOGO*                                            |                | College Unique Number or AICTE P-ID*                                                                          |                 |
| University/College/Institute Name * University/College/Institute Name College LOGO* Choose File No file chosen                 |                | College Unique Number or AICTE P-ID* University Unique Number College Website* College Website                |                 |
| University/College/Institute Name * University/College/Institute Name College LOGO* Choose File No file chosen TPO First Name* |                | College Unique Number or AICTE P-ID* University Unique Number College Website* College Website TPO Last Name* |                 |

Select your University/College/Institute Name from search menu.

Note: Please search with the name as available in the list of AICTE approved Institutes. You can find the correct name on the below given URL:

https://facilities.aicte-india.org/dashboard/pages/angulardashboard.php#!/approved

Step 2: After registration, you will receive a verification link on your email ID. Verify your account.

Step 3: Please visit: <a href="https://internship.aicte-india.org/login\_new.php">https://internship.aicte-india.org/login\_new.php</a>

Select  $\rightarrow$  University/Institutions  $\rightarrow$  Use your credentials for login

| · → C 🔒 internship.aicte | -india.org/login_new.php     |                               |                         | 田 🏠 🛊 🦃 日                       |
|--------------------------|------------------------------|-------------------------------|-------------------------|---------------------------------|
|                          |                              | Login<br>Select User Type     |                         |                                 |
|                          | ШЪ                           |                               | 血                       |                                 |
| Candidate                | ULB/Smart<br>City/Parastatal | ULB/Smart City-<br>Department | University/Institutions | Employer (MSME<br>,DM,NGO, PSU) |
|                          | Email *akash@gmail.c         | om                            |                         |                                 |
|                          | Password *                   |                               |                         |                                 |
|                          | Forgot Password              |                               | Register Now            |                                 |
|                          |                              | Login                         |                         |                                 |

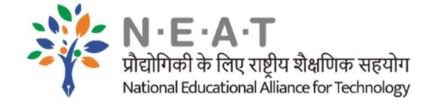

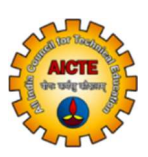

## Step -4: Click on the "MoU Management" tab

| $ \rightarrow$ C $\square$ internship | .aicte-india.org/module_college/index.php    |         |                        |                      |               | 会 🚖 🤔                     |
|---------------------------------------|----------------------------------------------|---------|------------------------|----------------------|---------------|---------------------------|
| COLLEGE<br>DASHBOARD                  |                                              |         |                        |                      | GRAPHIC ERA   | A DEEMED TO BE UNIVERSITY |
|                                       | Dashboard                                    |         |                        |                      |               | 🛓 Generate Report         |
|                                       | TOTAL STUDENTS REGISTERED                    | STUDEN  | IT APPLIED INTERNSHIPS | STUDENT ONGOING INT  | TERNSHIPS S   | TUDENT COMPLETED          |
|                                       | 642                                          | 42      |                        | 0                    | 1             | NTERNSHIPS                |
| Pending Approval of<br>Ident          |                                              |         |                        |                      |               |                           |
| MoU Management                        | TOTAL STUDENT PENDING FOR<br>APPROVAL<br>261 | TOTAL S | TUDENT DISAPPROVED     | TOTAL STUDENT APPRO  | DVED          |                           |
| Report                                |                                              |         |                        |                      |               |                           |
|                                       | Student Details                              |         |                        |                      |               |                           |
|                                       | Show 10 🜩 entries                            |         |                        |                      | Sear          | ch:                       |
|                                       | Student Name                                 | ţţ      | Student Email          |                      | Student Phone | Student College ID        |
|                                       | Aakarshan Chauhan                            |         | aakarshanchauhan_19    | 021156.cse@geu.ac.in | 9953774383    | GE-192015221              |

Step –5: Fill the details of your Industry Partners and upload the MoU then Click on **"Submit" button** 

| COLLEGE<br>DASHBOARD |                            | GRAPHIC ERA DEEMED TO BE UNIVERSITY    |
|----------------------|----------------------------|----------------------------------------|
|                      |                            | MoU Information                        |
| Approved Student     |                            | MoU Template                           |
|                      | MoU Partner(Industry Name) | Contact Person Full Name               |
| Pending Approval of  | Mou Partner(Industry Name) | Contact Person Full Name               |
|                      | Contact Person Designation | Contact Person Mobile Number           |
|                      | Contact Person Designation | Contact Person Mobile Number           |
|                      | Contact Person Email       | Upload MoU (File Type: PDF Size < 5MB) |
|                      | Contact Person Email       | Choose File No file chosen             |

Step -5: After that, scroll a little bit down and see the "List of MoU's"

|      |                                                                                 |                       | List                               | Of MoU's                                 |                      |                  |
|------|---------------------------------------------------------------------------------|-----------------------|------------------------------------|------------------------------------------|----------------------|------------------|
| Shov | v 10 🗢 entries                                                                  |                       |                                    |                                          | Search:              |                  |
| Ţ⊥   | Name 11                                                                         | Contact Person        | Contact<br>Person<br>Designation 💷 | Contact<br>Person<br>Mobile<br>Number 11 | Contact Person Email | Upload<br>MOU    |
|      | AICTE                                                                           | Akash                 | Akash                              |                                          |                      | View<br>Document |
|      | AICTE                                                                           | Akash                 | Managing<br>Director               |                                          |                      | View<br>Document |
|      | IBM                                                                             | Rajesh                | MD                                 |                                          |                      | View<br>Document |
|      | Sidharth Paper Pvt.<br>Ltd., Kashipur,<br>Udham Singh<br>Nagar<br>(Uttarakhand) | Mr. Ramesh<br>Chaubey | General<br>Manager                 |                                          |                      | View<br>Document |

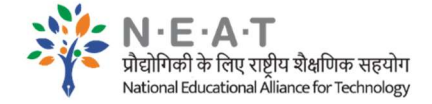

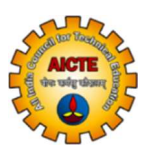

# After that ask your industry partner to register on the internship portal

 $\frac{\text{https://internship.aicte-india.org/register_new.php}}{\text{type of the Employer} \rightarrow Fill other details and register}$ 

|                                                                                  | gister_new.php |                      | 囲 ☆                             |
|----------------------------------------------------------------------------------|----------------|----------------------|---------------------------------|
|                                                                                  | Regis          | tration<br>User Type |                                 |
|                                                                                  |                | Î                    |                                 |
| Student                                                                          | ULB/Smart City | University /         | Employer (MSME,<br>DM NGO, PSU) |
|                                                                                  |                | institution (IFO)    |                                 |
| Type of Employer:                                                                |                | instation (iFO)      |                                 |
| Type of Employer:                                                                |                | instruction (in O)   |                                 |
| Type of Employer:<br>MSME<br>Organization Name *                                 |                | instruction (in O)   |                                 |
| Type of Employer:<br>MSME<br>Organization Name *                                 |                | instruction (troy    |                                 |
| Type of Employer:<br>MSME<br>Organization Name *<br>Organisation<br>First Name * | Middle Name    | Last Name            |                                 |

Also, please inform your industry partners that they will upload their requirement of interns through AICTE Internship Portal.

## For any query, feel free to contact us

Mr. Vipin Kumar, AD, 9761800624, ad2neat@aicte-india.org

Mr. Balvender Singh, AD, 6376475372, ad3neat@aicte-india.org

Dr. K. Elangovan, AD, 9686637128, adneat@aicte-india.org

Mr. Baljeet Singh Sinwar, 9783763748, <u>startupfellow5@aicte-india.org</u> 011-29581423, <u>internship@aicte-india.org</u>